## Leitfaden zur Durchführung des Softwareupdates der CMC-TC Processing Unit DK 7320.100

Ein paar Anmerkungen vorweg: Die nachfolgend beschriebene Übertragung des SW-Updates basiert auf dem FTP-Protokoll. Voraussetzung hierfür ist, dass FTP auf dem PC installiert und eingerichtet sowie die FTP-Funktion des CMC-TC System eingeschaltet ist. Die FTP-Funktion kann mittels Hyperterminal oder Telnet im Menü 1.1 Network Configuration der Processing Unit aktiviert werden – Eintrag Enabled. Desweiteren erwartet die Installationsroutine die FTP-Passwörter der Werkseinstellungen, ggfs. setzen Sie diese für das Update per Hyperterminal oder Telnet wieder zurück auf:

> Username: cmc Password: cmc.

Achtung: Mit dem Update werden die zuvor eingestellten Konfigurationseinstellungen wieder auf die Werkseinstellungen zurück gesetzt, die Einstellungen gehen verloren.

- 1. Die aktuelle SW-Version von der RITTAL-Homepage <u>www.cmc-tc.com</u> herunterladen und auf die Festplatte kopieren.
- 2. Die mittels WINZIP gepackte Datei auf die Festplatte im eigenen Ordner entpakken. Es ist darauf zuachten, dass die Datei mit Pfadangaben entpackt wird und nicht direkt ins Hauptverzeichnis der Festplatte kopiert wird, z. B. C:\.
- Die Processing Unit in Betrieb nehmen!
  Spannung anlegen, Netzwerkanschluss einstecken und die IP-Adresse und Subnetmask auf Ihr Netzwerk abstimmen. Die IP-Adresse der Processing Unit notieren.
- 4. Über den Windows-Start-Button die MS-Dos-Eingabeaufforderung öffnen, in das entsprechende Verzeichnis wechseln und folgenden Befehl eingeben: update 192.168.0.190, wobei die IP-Adresse der IP-Adresse Ihrer Processing Unit entsprechen muss.
- 5. Mit der Befehlsbestätigung durch die Taste ENTER wird Ihre Processing Unit auf den neusten SW-Stand gebracht.
- 6. Nach dem Beenden des Vorgangs fordert Sie das System auf, es neu zu booten. Entweder Sie booten die Processing Unit komfortabel über die eingebaute Softwarefunktion unter Telnet im Menüpunkt 1.1.F Activate Actual Values oder Sie trennen die Processing Unit zeitweise von der Spannungsversorgung durch das Ziehen des Netzsteckers.
- 7. Unter Menüpunkt 4 Info page können Sie sich davon überzeugen, dass die neue Softwareversion angezeigt wird.

Ihr RITTAL-IT-Team